| 1.Sélectionnez un de<br>vos prêts* pour réaliser<br>votre demande<br>*la demande de fonds<br>sera prise en compte<br>quel que soit le prêt<br>sélectionné.                                        | Crédits 2.Au n                                                           |                                                                                                    | Détail de mon prêt                                                                   |                                                                                                    |
|----------------------------------------------------------------------------------------------------|--------------------------------------------------------------------------|----------------------------------------------------------------------------------------------------|--------------------------------------------------------------------------------------|----------------------------------------------------------------------------------------------------|
|                                                                                                    | ■ Banque Populaire Grand<br>Pret Immobilier Ptz+ M ET MME -108000,00 € > | rubrique « Gérer<br>mon prêt », cliquez<br>sur : <b>Débloquer les</b><br>fonds restants.<br>Le montant restant<br>à débloquer sur<br>l'ensemble des<br>prêts s'affiche en<br>haut à droite. | Prêt à taux zero<br>Ref. 09<br>Demandes Détails<br>Détails du prêt                   | Capital emprunté 108000,00 €<br>Prochaine échéance 05/02/2023<br>Montant de l'échéance 0,00 €<br>Reste à débloquer 76009,96 €                                                                    |
|                                                                                                    | Banque Populaire Grand<br>Pert lege → Wise Nage F ME -14250,00 € >       |                                                                                                    | Compte de prélévement<br>M OU MARE<br>Type de contrat<br>Pret Immobilier Ptz+        | O Information importante     Il vous reste 76009.96 € à débloquer.     Débloquer les fonds restants                                                                                              |
|                                                                                                    |                                                                          |                                                                                                    | Taux intérêt nominal                                                                 | Éditer un certificat de prêt - CAF > Éditer une attestation d'intérêts d'emprunt >                                                                                                    |
|                                                                                                    | ■ Banque Populaire Grand<br>Pret Immobilier Non E M ET MME -106928,04€ > |                                                                                                    | Date de recouvrement<br>15/12/2021<br>Date de fin<br>05/01/2047<br>Durée<br>300 mois | Modifier ma date de prélèvement *     >       Modifier mon compte de prélèvement *     >       Simuler un remboursement par anticipation     >       * Actes soumis à des conditions tarifaires. |
|                                                                                                    |                                                                          |                                                                                                    | Type de remboursement                                                                |                                                                                                    |
| 3. Choisir le type de<br>déblocage « Notaire »<br>suite à l'appel du fonds<br>du notaire pour la<br>signature ou « virement<br>sur mon compte » pour<br>les factures / Appel de<br>fonds à payer. | Déblocage de fonds                                                       | 4.Indiquez le<br>montant à<br>débloquer puis                                                                                                    | Déblocage de fonds                                                                   |                                                                                                    |
|                                                                                                    | Quel est le motir de votre deblocage de ronds ?                          | bouton : Continuer                                                                                                    | i Information importante                                                             |                                                                                                    |
|                                                                                                    |                                                                          |                                                                                                    | Vous pouvez encore débloquer 76009,96 € sur votr                                     | e prêt de 305938,00 €.                                                                                                    |
|                                                                                                    |                                                                          |                                                                                                    | 10 000,00 €                                                                          | $\otimes$                                                                                                    |
|                                                                                                    | Virement notaire Virement vers mon<br>compte                             |                                                                                                    | Continuer                                                                            |                                                                                                    |
| 5. Indiquez la date de<br>virement souhaitée                                                                                                    | Déblocage de fonds                                                       |                                                                                                    | Déblocage de fonds                                                                   |                                                                                                    |
| pour le remboursement<br>de vos factures ou la<br>date du rendez-vous de<br>votre signature notaire,<br>puis appuyez sur le<br>bouton : <b>Continuer</b>                                          | Quand souhaitez-vous que le virement soit effectué ?                     | Quand so                                                                                                    | uhaitez-vous que le virement soit effectué ?                                         |                                                                                                    |
|                                                                                                    | Date de virement souhaité                                                | Date prév<br>13/01/2                                                                                                    | vue de <u>rendez-vous notaire</u>                                                    |                                                                                                    |
|                                                                                                    | Continuer                                                                |                                                                                                    | Continuer                                                                            |                                                                                                    |

| 6. Vérifiez puis<br>confirmez la demande<br>de déblocage en<br>appuyant sur le<br>bouton : Je confirme                                                                                                    | Déblocage de fonds         Motif de la demande       Virement vers mon compte         Somme à débloquer       10000 €         Date de virement souhaitée       13/01/2023         Numéro du compte de versement<br>(Indiqué sur l'offre de prét)       13807                                                  | <ul> <li>7.Afin de transmettre votre justificatif, cliquez sur le bouton:</li> <li>7. Transmettre maintenant</li> </ul>                          | Déblocage de fonds         Transmettez vos pièces justificatives pour finaliser votre demande         Image: Comparison of the state of the state of the sta |
|----------------------------------------------------------------------------------------------------|----------------------------------------------------------------------------------------------------|----------------------------------------------------------------------------------------------------|----------------------------------------------------------------------------------------------------|
| 8.Joindre les justificatifs<br>: Facture/ facture<br>d'acompte/ tickets de<br>caisse nominatifs/ appel<br>de fonds.<br>Les bons des<br>commandes, devis et<br>les factures proforma<br>ne sont pas acceptés. | Déblocage de fonds<br>VOS pièces justificatives<br>Dossier n° DVTDV<br>Voici les pièces justificatives à transmettre pour l'ensemble de votre dossier, toutes ne sont pas requises lors of<br>demandes de déblocage.<br>Crédit<br>Appel de fonds du promoteur ou du constructeur<br>A Dossier<br>ATRAMSMETIRE | <ul> <li>9.Ajoutez le<br/>justificatif et dès<br/>que le document<br/>est téléchargé,<br/>cliquez sur le<br/>bouton :<br/>Transmettre</li> </ul> | Déblocage de Fonds         Ajouter un justificatifi         Factures justificatifi         Factures justificatificatifi                           |
|                                                                                                    | Attestation garantie de livraison         A Dossier         A TRANSMETTRE         Attestation assurance dommages-ouvrage (présence ccmi)         A Dossier         A TRANSMETTRE         Factures justifiant le montant du prêt/crédit         A Dossier                                                      |                                                                                                    | Déblocage de fonds         Ajouter un justificatif       X         Factures justifiant le montant du prêt/crédit       Dossier         Dossier       Dossier         Ci       Critières les pages du justificatif, une fois envoyé vous ne pourrez plus le modifier         Att       Cilisser-déposer vos fichiers ici ou sélectionner à l'aide du boutor ajouter         Fait       Cilisser-déposer vos fichiers ici ou sélectionner à l'aide du boutor ajouter         Fait       Cilisser-déposer vos fichiers ici ou sélectionner à l'aide du boutor ajouter                                                                                                    |

| <b>10.</b> Confirmez la<br>transmission de la<br>demande en cliquant<br>sur le bouton : OK         | Déblocage de fonds   Ajouter un justificatif Factures justifiant le montant du prêt/crédit Dossier Confirmez-vous la transmission de votre fichier? Att Annuler Att Annuler Transmittre                                                                                                    | <b>11.</b> Dès que la<br>transmission est<br>réussie, cliquez sur<br>le bouton : OK                     | Déblocage de fonds<br>Ajouter un justificatif X<br>Voic<br>dem<br>C<br>App<br>Att<br>Att<br>Att<br>Att<br>Att<br>Att<br>Att                                                                                                    |  |
|----------------------------------------------------------------------------------------------------|----------------------------------------------------------------------------------------------------|----------------------------------------------------------------------------------------------------|----------------------------------------------------------------------------------------------------|--|
| <b>12.</b> Le justificatif<br>s'affiche en statut<br>transmis, cliquez sur le<br>bouton : Terminer | Déblocage de fonds<br>VOS pièces justificatives<br>Dossier n° DVTDV<br>Voici les pièces justificatives à transmettre pour l'ensemble de votre dossier, toutes ne sont pas requises lors des<br>demandes de déblocage.                                                                                                    | <b>13.</b> Votre<br>demande est<br>désormais<br>finalisée, cliquez<br>sur le bouton :<br><b>Quitter</b> | Déblocage de fonds<br>Merci , nous allons maintenant examiner vos<br>justificatifs                                                                                                    |  |
|                                                                                                    | Crédit         Appel de fonds du promoteur ou du constructeur         Appel de fonds du promoteur ou du constructeur         Appel de fonds du promoteur ou du constructeur         Appel de fonds du promoteur ou du constructeur         Appel de fonds du promoteur ou du constructeur         Appel de fonds du promoteur ou du constructeur         Attestation garantile de livraison         Appel de fonds du promoteur ou du constructeur         Attestation assurance dommages-ouvrage (présence ccmi)         Appel du financement         Diper du financement         Attestation d'acquisition du notaire         Appel du financement         Appel du financement         Appel du financement         Appel du financement         Appel du financement         Appel du financement         Appel du financement         Appel du financement         Appel du financement         Appel du financement         Appel du financement         Appel du financement |                                                                                                    | Image: State State Stat |  |